## <u>วิธีลบสถานที่</u>

- 1. คลิก **"Tracking"**
- 2. คลิก **icon** 🟠
- คลิกเลือก "แก้ไขสถานที่"

|   | 🛓 Tracki | ng 👔           | Analysis   | 🔝 Ship   | ment Route                     | Preventive            | 🔀 Setup                                  | 🎩 Administr                                                              | rator                                                             | <b>2</b> obile RealTime                                                                                               | e 🛛 📲 Log ou                                                                                                    | t admin                                                                                                    |
|---|----------|----------------|------------|----------|--------------------------------|-----------------------|------------------------------------------|--------------------------------------------------------------------------|-------------------------------------------------------------------|----------------------------------------------------------------------------------------------------|----------------------------------------------------------------------------------------------------|----------------------------------------------------------------------------------------------------|
| • | Real T   | ir <b>(1</b> ) | Notificati | on H     | istory Ranking                 | g Naviga 🕨            |                                          | 398                                                                      | > <b>-</b>                                                        |                                                                                                    | . 🧃 🔍                                                                                                    | 2 💿                                                                                                    |
|   | ประเภทรถ | : ทั้งหมด      |            |          | <ul><li>■ แสดงข้อมูล</li></ul> |                       | 329<br>WF ( )                            |                                                                          | ี่กำหน<br>แก้ไข                                                   | แดสถานที่ ปะหม<br>สถานที่ สภาบ                                                                                        | เจราจร แเ                                                                                                    | งนที่ ด                                                                                                    |
| N | 0        | ทะเบียน        | เวลา       | ความเร็ว | ตำแหน่งปัจจุบัน                |                       | 32                                       | 1.0                                                                      |                                                                   | แก้ไขสถานที่ 3                                                                                                    |                                                                                                    |                                                                                                    |
| 1 | -        | 81-6873        | 15:17      | 82.9     | 🔼 202 หนองทัพไทย               | อ.พนมไพร จ.ร้อยเอ็    | $(\uparrow)$                             | Fr - Com                                                                 | $\mathcal{O}$                                                     | 2 1159103                                                                                                    | สร้อยระบา                                                                                                    | i ne                                                                                                    |
| 2 | - 🚗      | 82-7723        | 15:17      | 39.6     | Amata Nakhon In                | dustrial Estate บ้านเ |                                          | S.                                                                       | อเสนา                                                             | . U.M J. HWI                                                                                                    | 41 10 1 00 1                                                                                                    |                                                                                                    |
| 3 | - 🚍      | ณย 9524        | 15:18      | 0.0      | บริษัท โปรชอฟท์                | คอมเทค จำกัด          | 340                                      | อ.บางชาย                                                                 | District                                                          | 350                                                                                                    | 0 m 300                                                                                                    |                                                                                                    |
| 4 | - 🚍      | ลย-6295        | 15:18      | 0.0      | บริษัท โปรชอฟท์                | คอมเทค จำกัด          | F    ( <b>\</b>                          | The A                                                                    | T.D.                                                              | 12162                                                                                                    | 32                                                                                                    | ลำตาเสา                                                                                                    |
| 5 | - 🚍      | บบ-7523        | 15:18      | 0.0      | เจริญทรัพย์ หนองว              | ปลาหมอ อ.หนองแค :     |                                          | A. 1. 1                                                                  |                                                                   |                                                                                                    | างปะอิน                                                                                                    |                                                                                                    |
| 6 | - 🚍      | บษ-7808        | 14:22      | 0.0      | 🔼 ชอยทุ่งเศรษฐี แย             | ก 37 ดอกไม้ ประเวศ    | 1 4 6                                    | NIL                                                                      |                                                                   |                                                                                                    |                                                                                                    | อ.วังน้อย                                                                                                    |
| 7 | - 🚗      | พอ-6373        | 15:11      | 0.0      | บริษัท โปรชอฟท์                | คอมเทค จำกัด          | E.                                       |                                                                          |                                                                   | 347                                                                                                    | สำไทร                                                                                                    | 22                                                                                                    |
|   |          |                |            |          |                                |                       | าบางเลน 340<br>อ.นุกรชัยศรี<br>330 หอมเก | อ.ลาตบัวหลวง<br>(340)<br>ไทรโหญ่<br>ค.ไทรน้อย<br>บาง<br>ที่วิจัฒน<br>รืด | ระแหง<br>ม.ลาดหลุมแ<br>อ.บางบัวท<br>อ.บางใหญ<br>อ.บางใหญ<br>างไผ่ | อ.สามโจก<br>มกัว ปทุมธานี<br>ปทุมธานี<br>อ.ปากเกร็ต ดอ<br>ปู่ นนทบุรี/ บ<br>จดูจัก<br>อ.บางกรวย จอมา<br>รุงเทพมหานุกร | <ol> <li>อ.คลองหลว</li> <li>อ.คลองหลว</li> <li>ประชาธิปัง</li> <li>ดูดด</li> <li>ดูดด</li> <li>มูดด</li> <li>ดูดด</li> <li>มูลด</li> <li>ออเงิน</li> <li>กงเขน</li> <li>ดูลองกุ่ม</li> <li>บางกะปี</li> </ol> | <ul> <li>จ คลองหา</li> <li>อ.รัญบุรี</li> <li>อ.รัญบุรี</li> <li>อ.สำลูง</li> <li>องสามวา</li> <li>มนบุ</li> <li>(3119)</li> </ul> |

เมื่อคลิกจะแสดงหน้าจอรายการสถานที่

| 📄 Prosoft GPRS : รายการสถานที่ |            |                 |               |                                                                                                    | Þ                |  | ×      |       |
|--------------------------------|------------|-----------------|---------------|----------------------------------------------------------------------------------------------------|------------------|--|--------|-------|
|                                |            |                 | ชื่อ          | ประเภท                                                                                                    | ที่อยู่          |  |        | ค่า   |
| 1                              |            | ×               | ดึกจิตต์อุทัย | Building                                                                                                    | ชอยอารีสมาน หัวห |  |        |       |
| 2                              |            | 🗙 อาคารจอดรถ เท |               | Building                                                                                                    | รามคำแหง 81/1 หั |  |        |       |
| 2                              |            | ×               | บริษัท สามชัย | ริษัทสามชัย Building ถนนปู่เจ้าสมิงพร<br>้านจันทร์1 Building 1349 บ้านจันทร์<br>้านต้นโพธิ์- Community บ้านต้นโพธิ์-บ้า |                  |  |        |       |
| 2                              |            | ×               | บ้านจันทร์1   |                                                                                                    |                  |  | บ้านร  | รับท  |
| 2                              |            | ×               | บ้านต้นโพธิ์- |                                                                                                    |                  |  | บ้านต  | กันโท |
| 2                              |            | ×               | พราสร้างสรรค์ | Community                                                                                                    | พราสร้างสรรค์ หั |  | พราส   | ร้างเ |
| 2                              |            | ×               | บ้านเบาใหญ่   | Community                                                                                                    | 2074 บ้านจาน อ.พ |  |        |       |
| 2                              |            | ×               | ตลาด 100ปี    | Community                                                                                                    | 340 สามชุก อ.สาม |  | อย่าสื | ่มแว  |
| 2                              |            | ×               | นิคม 304 ปราจ | Factory                                                                                                    | 3079, ท่าตูม อ.ศ |  |        |       |
| 2                              |            | ×               | ปั้มคารเท็ก   | GasStation                                                                                                    | สะพานนนทบุรี-บาง |  |        |       |
| 2                              |            | ×               | โปรชอฟ        | Home                                                                                                    | รามคำแหง 75 หัวห |  | โประ   | รอฟ 🛛 |
| 2                              |            | ×               | 3149 องค์พระ  | Home                                                                                                    | รพช. สพ. 3149 อง |  | eeee   | e     |
| 2                              |            | ×               | บ้านออ        | Home                                                                                                    | รอ. 4028 ภูเขาทอ |  | จ.กา   | พสิน  |
| 2                              |            | ×               | hg            | Hospital                                                                                                    | 3009, หันคา อ.หั |  |        |       |
| 2                              |            | ×               | พหลโยธิน ธำมร | Other                                                                                                    | พหลโยธิน ธามรงค์ |  | กกก    |       |
| 2                              |            | ×               | มอเตอร์เวย์ ส | Other                                                                                                    | มอเตอร์เวย์ สะพา |  | ນວເຫ   | อร์เว |
| 2                              | / ×<br>∕ × |                 | 777           | Other                                                                                                    | 3043 คชสิทธิ์ อ. |  |        |       |
| 2                              |            |                 | โรงเรียน01    | School                                                                                                    | 1275 ศรีภิรมย์ อ |  | โรงเรี | ยน(   |
| 2                              |            | × โรงเรียนวัดตะ |               | School                                                                                                    | โรงเรียนวัดตะเคี |  | สถาเ   | เท่นั |
| 2                              |            | ×               | โรงเรียนเขาฉก | School โรงเรียนเขาฉกรรจ                                                                                                 |                  |  |        |       |
| 2                              | 🧷 🗡        |                 | รามคำแหง 174  | Seven รามศาแหง 174                                                                                                    |                  |  |        |       |
| 2                              |            | ×               | ท่าลี เลย     | Seven                                                                                                    | 2399, ท่าลี่ อ.ท |  |        |       |
| 2                              |            | ×               | 711           | Seven                                                                                                    | ถนนท่าเรือ 3 คลอ |  |        |       |
|                                |            |                 |               |                                                                                                    |                  |  |        |       |
| •                              |            |                 |               |                                                                                                    |                  |  |        | •     |

## คลิก icon × ″ลบ″ ในรายการที่ต้องการลบ

| ต้องการยืนยันการลบ กดปุ่ม OK          |
|---------------------------------------|
| The page at demo.prosoftgps.com says: |
| ยืนยันการลบข้อมูล ?                   |
| OK Cancel                             |